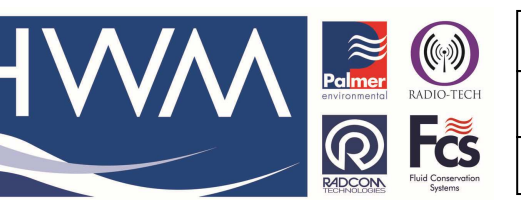

Ref: FAQ0072

Made By: AB 18/09/14

Version: 1.0

Title – Logger config for Email alarms

(Issue 2)

## Setting up Alarm emails from GPRS loggers via Radwin

Radwin can be configured to forward alarms to up to 20 different locations by SMS or GPRS (email).

We would always suggest that the logger is configured to send an alarm to Radwin, which can then process and archive the alarm, before passing it on to the required recipients.

Pros: A simple Radwin configuration change is all that is required if the recipient list changes. If the logger were to send directly to recipients the logger will need reprogramming each time a change is required. Alarm receiver will keep a log of the alarms. Less logger battery use to send 1 email as opposed to 8.

Cons: In the case of SMS will require 1 extra message than if the logger were to send directly to recipients only (assuming they don't want Radwin to receive an alarm). i.e. in this instance the logger could send 8 messages, 1 to each mobile only. In the preferred solution the logger will send 1 message to Radwin, and Radwin will send 8 messages to the recipients, so a total of 9 instead of 8. With email this is not a problem.

Configuration of the logger to send in email alarms to the Radwin host PC is as per your normal procedure. i.e Radwin Alarm programmer and receiver.

To configure Radwin to send alarm emails to other email addresses -

Open Radwin Set Up

Go to Options > Item Configuration select > Locations. This opens Zones and Locations Select the correct zone and location for the logger which is sending alarms into the host PC Identify the logger and double click on it

Scroll along the tabs to the Alarm/error exporting tab and select it. You should see the following-

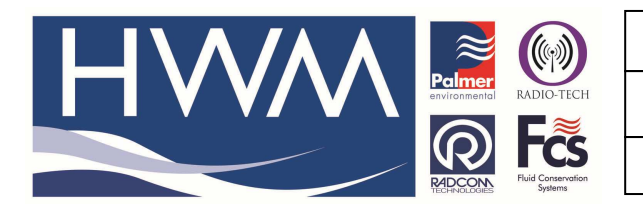

Ref: FAQ0072

Version: 1.0

Title – Logger config for Email alarms

Made By: AB 18/09/14

(Issue 2)

| Cations                                                     |                                                                 | × _ @ ×                                                                                                    |
|-------------------------------------------------------------|-----------------------------------------------------------------|----------------------------------------------------------------------------------------------------|
| Zones/Locations 🔗 Function Sets                             | kup Tables Data Manager                                         | Type a question for help •                                                                                                    |
| ANDY : Andy's test zone                                     | 💼 🛛 🗶 🛅 🖬 + 🔗                                                   |                                                                                                    |
| C:\Radwin\DATA\Andy 6                                       |                                                                 |                                                                                                    |
| 🖻 🚞 Zones/Locations                                         |                                                                 | pe a question for help                                                                                                    |
| ⊕7 : ⊕05 : Pt Vernon DMA                                    | Location Configuration ANDY_B : Radwin All                      |                                                                                                    |
| ⊕ 40000 :<br>⊕ ANDY : Andy's test zone<br>⊕ B :<br>⊕ 10 I : | Configure:<br>Alarm/Error Exporting -<br>email, or SMS message. | ms and Autocal errors may be automatically exported via export file, A lam/error may be exported to up to 20 different locations. Double - |
|                                                             | Namual Call Autocall Memo Auto Databa                           | Export   Office Lists   Auto Generate Data Alarm/Error Exporting   1   1                                                                   |
|                                                             | Export Enable Format Ascii                                      | Create File Send SMS To Send Email To A                                                                                                    |
|                                                             | Alarm Receiver 500 ASCII                                        |                                                                                                    |
|                                                             | Remote Alarm Ri                                                 | ration package of                                                                                                    |
|                                                             | Autocall<br>Enable Format                                       | Create File Send SMS To Send Email To A                                                                                                    |
|                                                             | [5] [01] ASCII<br>[5] [02] ASCII<br>[5] [02] ASCII              |                                                                                                    |
|                                                             |                                                                 | · P                                                                                                    |
|                                                             |                                                                 | B. This may be on the<br>Print Save Cancel Immonly on a shared                                                                             |
|                                                             |                                                                 | nath folder and sub folders are remilate                                                                                                   |
|                                                             |                                                                 | Logger Time: 21/05/2010 13:56:14 NUM                                                                                                    |
|                                                             |                                                                 |                                                                                                    |
|                                                             |                                                                 | m                                                                                                    |
| і<br>В                                                      | OK Can                                                          |                                                                                                    |
| 🚱 🚍 🗟 🧕 🔭 🔯 5 Microsoft Offi 👻 👔                            | Customer Services 🛛 🥻 Sentinel & Pegasus 🔛 Se                   | ng up Alarm 🛛 🐺 Radcom View V4 🗱 Radcom Alarm R 🛛 🕵 Radcom Setup V4 < 💿 🔊 💁 🖞 🐺 🔶 13:55                                                    |

Select and Double click on the first alarm – you should see this-

| ert Type and Format   |                         |
|-----------------------|-------------------------|
| Create Export File:00 | _0F-2-100521-143144.txt |
| Send Alert To:        | Browse                  |
| 🗌 Send SMS Message to | p:                      |
|                       |                         |
| Send Email to:        |                         |

Click on Browse to find the person you want to email the alarm to.

Find the person if they are in the phone book – if not add then add the persons details by selecting 'Edit' and add email address if required.

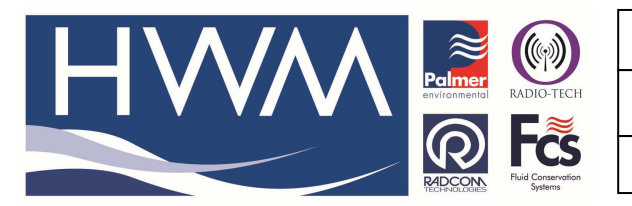

Ref: FAQ0072

Version: 1.0

Title – Logger config for Email alarms

Made By: AB 18/09/14

(Issue 2)

| Enter/Edit the name<br>this position in the pl | ; telephone number, and email address, stored at<br>honebook. Select OK to update the phonebook. |  |  |
|------------------------------------------------|--------------------------------------------------------------------------------------------------|--|--|
| hone Book Entry 01                             |                                                                                                  |  |  |
| Name:                                          | Andy Broadbent                                                                                   |  |  |
| Telephone Number:                              | 01633627876                                                                                      |  |  |
| Email Address:                                 | abroadbent@hwm-water.com                                                                         |  |  |

## Then 'OK' Check the correct details in the list then 'OK' In the screen as below check the 'Send email to' box

| Create Export File: | _00_0F-2-100521-143539.txt |         |
|---------------------|----------------------------|---------|
| end Alert To:       | Andy Broadbent             | Browse  |
| Send SMS Messa      | ge to: 01633627876         | 11 E 2  |
| 🔽 Send Email to: ab | roadbent@hwm-water.com     |         |
|                     |                            |         |
|                     |                            | Example |

Use the Example button in the above screen shot to check the format of the alarm is as required. Then 'OK'

In the same way set alarms and fill in the details for any other recipients.

Once complete Press the save button. And select 'OK' to update the logger zone & location with this information.

The configuration is now complete.

## **Document History:**

| Edition | Date of Issue | Modification         | Notes |
|---------|---------------|----------------------|-------|
| 1st     | 05/05/10      | Release              |       |
| 2nd     | 18/09/14      | Update to New format |       |